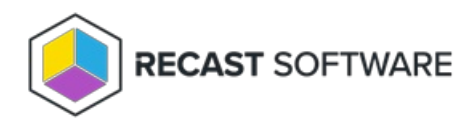

## Create a Route

Last Modified on 03.28.25

To create a route:

## 1. On the **Routes** page, click **Create**.

## Routes

Routes determine where an action will be sent for execution. Drag and drop the routes to reorder them. They are priority based—the first route to successfully match is chosen. Note: Routes apply only to device actions.

|   | Creat    |   |                  |                |   |                |   |          |   |                   |  |         |   |
|---|----------|---|------------------|----------------|---|----------------|---|----------|---|-------------------|--|---------|---|
|   | Route ID | T | Proxy Computer 🔻 | Proxy Username | T | Role           | Ŧ | Scope ID | Ŧ | Route Type        |  | Actions |   |
| = | 1        |   |                  |                |   |                |   | 1        |   | Recast Agent      |  | 1       | 4 |
| = | 25       |   | DEV1             | PROXY1         |   | Administrators |   | 1        |   | Recast Proxy      |  | /       |   |
| = | 2        |   |                  |                |   |                |   | 1        |   | Console Extension |  | Ê       |   |

2. In the **Create Route** window, select the route **Type** (Recast Proxy, Recast Agent, Console Extension, ConfigMgr Fast Channel, or Service Connection). For details, see Route Types.

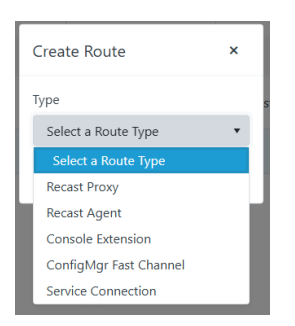

3. For a Recast Proxy or Fast Channel route:

- Select your proxy service account.
- Assign a Role, such as Administrators, that will determine the actions the proxy can run using this route.
- Add a route limiting rule by enabling the Limit to devices option and choosing a Service Connection and the device set to include. (optional, except for Fast Channel routes)

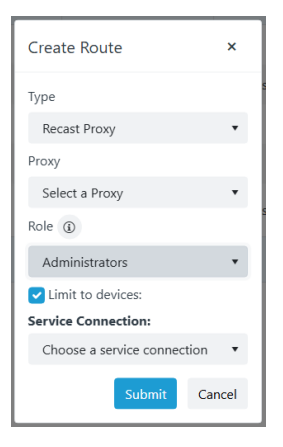

4. Click **Submit**.

Copyright © 2025 Recast Software Inc. All rights reserved.